Individuelle Standardsoftware für Omnichannel-Händler

# Hinweise zum Jahresabschluss und der Saisonumstellung

Stand November 2024

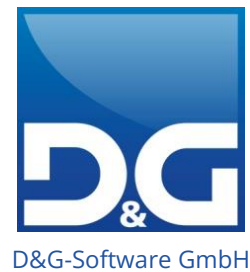

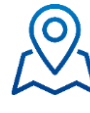

D&G-Software GmbH Im Ermlisgrund 6 76337 Waldbronn

Q

+49 7243 344-0 info@dug-software.de www.dug-software.de

## Inhaltsverzeichnis

| 1.   | Checkliste Jahresabschluss                                        | 4  |
|------|-------------------------------------------------------------------|----|
| 2.   | Vorgehensweise zum Jahresabschluss                                | 6  |
| 2.1  | Retouren                                                          | 6  |
| 2.2  | Inventur                                                          | 6  |
| 2.3  | Abgrenzungen von Buchungen                                        | 7  |
| 2.4  | 999-Kundenkonto                                                   | 9  |
| 2.5  | OP-Klärung (Optional)                                             | 9  |
| 2.6  | Globale Protokollierung                                           | 10 |
| 2.7  | OP-Liste                                                          | 10 |
| 2.8  | Offene Verkaufsgutscheine                                         | 11 |
| 2.9  | Erzeugung einer Datensicherung zur Auslagerung                    | 11 |
| 2.10 | Datum des Jahresabschlusses in den Buchungsparametern hinterlegen | 11 |
| 2.11 | Überarbeitung der Feiertagstabelle für den Aufgabenplaner         | 12 |
| 2.12 | Retourenrückstellung                                              | 13 |
| 2.13 | D&G-Filialanbindung: Registrierkasse AT                           | 13 |
| 2.14 | Reorganisation                                                    | 13 |
| 3.   | Rückwirkende Fakturierung nach Jahreswechsel                      | 14 |
| 4.   | Vorgehensweise Saisonumstellung                                   | 15 |
| 4.1  | Start der Saisonumstellung über den Aufgabenplaner                | 18 |

#### Wichtiger Hinweis:

Dieses Dokument wurde mit größter Sorgfalt zusammengestellt. Obwohl alles getan wurde, um die darin enthaltenen Informationen zum Zeitpunkt der Veröffentlichung aktuell und korrekt zu halten, kann keine Garantie für Fehlerfreiheit gegeben werden.

© 2024 D&G-Software GmbH

Alle Rechte vorbehalten.

Nachdruck – auch auszugsweise – nicht gestattet.

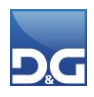

## Sehr geehrte(r) VS/4-Anwender(in),

die nachfolgende Dokumentation unterstützt Sie bei der Durchführung des **Jahresabschlusses und der Saisonumstellung** und erläutert welche Vorgehensweise wir empfehlen und was bei diesen Themen zu beachten ist.

Da für den Jahresabschluss in der Regel abteilungsübergreifend Tätigkeiten und Prozesse vorzusehen sind, ist es wichtig die Informationen mit den entsprechenden Abteilungen (Buchhaltung, Kundenservice, Lagerverwaltung etc.) zu besprechen und abzustimmen.

Gleichzeitig haben wir eine Checkliste erstellt, mit deren Hilfe Sie die einzelnen Schritte bei einem Jahresabschluss auf Ihre Notwendigkeit und die Umsetzung überprüfen und abarbeiten können. Zu jedem Stichpunkt finden Sie die näheren Erklärungen und Beispiele ebenfalls in diesem Dokument.

Die in diesem Dokument dargestellte Vorgehensweise beim Jahresabschluss bezieht sich auf ein Geschäftsjahresende, welches zeitgleich zum Jahresende (31.12.XXXX) erfolgt. Sofern das Geschäftsjahresende auf einen anderen Stichtag fällt, sind die genannten Daten entsprechend abzuändern bzw. anzuwenden.

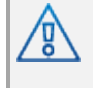

Beachten Sie bitte, dass Protokolle für die Finanzbuchhaltung ausgedruckt oder anderweitig archiviert werden müssen, da der Druckmanager die Daten nur temporär vorhält und nach 30 Tagen gelöscht wird.

Alle Informationen über die debitorische Kundenbuchhaltung, den Jahresabschluss und die Abstimmungsunterlagen mit der Finanzbuchhaltung können Sie auch der Hilfe im VS/4 entnehmen.

Die **Saisonumstellung** – im Gegensatz zum Jahresabschluss – ist kein unternehmerisch- und dadurch buchhalterisch zwingend notwendiger Vorgang, sondern dient ausschließlich zur saisonalen Abgrenzung statistischer Werte von Artikeln, Lieferanten und Kundeninformationen. Näheres über die Vorgehensweise und die damit verbundenen Änderungen durch eine Saisonumstellung können Sie diesem Dokument und der Hilfe im VS/4 entnehmen.

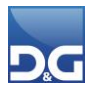

## 1. Checkliste Jahresabschluss

Bitte beachten Sie die einzelnen Schritte, die bei einem Jahresabschluss ggf. zu berücksichtigen sind und überprüfen anhand der Checkliste, ob die Punkte zum Stichtag durchgeführt wurden. Nähere Informationen zu diesen Punkten finden Sie im nachfolgenden Kapitel.

| Reihenfolge | Thema                         | Beschreibung                                                                                                    | Details<br>auf<br>Seite | Erledigt |
|-------------|-------------------------------|----------------------------------------------------------------------------------------------------|-------------------------|----------|
| 1           | Retouren                      | Retouren, die VOR dem Geschäftsjahresende<br>(GJ) eintreffen, müssen vor dem<br>Jahresabschluss erfasst und mit Datum altes<br>Geschäftsjahr fakturiert werden | 6                       |          |
| 2           | Inventur                      | Inventur durchführen und Artikelbestandsliste<br>erstellen                                                                                                    | 6                       |          |
| 3           | Abgrenzungen von<br>Buchungen | Zahlungseingänge / BAZ-Dateien / PayPal-<br>Zahlungen vom alten Jahr einlesen und<br>verbuchen                                                                 | 7                       |          |
| 5           | Abgrenzungen von<br>Buchungen | Zahlungsausgänge, Gutschriften / Haben-<br>Salden vor dem Geschäftsjahresende<br>auszahlen                                                                     | 7                       |          |
| 5           | Abgrenzungen von<br>Buchungen | Lastschriften (mit Kontoauszug und<br>Buchungsdatum vom alten Geschäftsjahr)<br>verbuchen                                                                      | 7                       |          |
| 6           | Abgrenzungen von<br>Buchungen | Kreditkarten einreichen und verbuchen, wenn<br>Zahlungseingang noch auf Kontoauszug vom<br>alten Geschäftsjahr gewährleistet ist                               | 7                       |          |
| 7           | 999-Kundenkonto               | Offene Posten aus Auffangkonto vor<br>Geschäftsjahresende bereinigen                                                                                           | 9                       |          |
| 8           | OP-Klärung                    | OP-Klärung vor Druck der OP-Liste<br>durchführen                                                                                                    | 9                       |          |
| 9           | Globale Protokollierung       | Die Journale aller historischen<br>Buchungsvorgänge drucken                                                                                                    | 10                      |          |
| 10          | OP-Liste                      | Druck der OP-Liste                                                                                                    | 10                      |          |
| 11          | Offene<br>Verkaufsgutscheine  | Druck einer Liste mit den offenen<br>Verkaufsgutscheinen                                                                                                    | 11                      |          |
| 12          | Datensicherung                | Gesamtdatensicherung (zur Auslagerung)<br>erstellen                                                                                                    | 11                      |          |

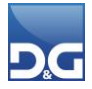

| Reihenfolge | Thema                             | Beschreibung                                                         | Details<br>auf<br>Seite | Erledigt |
|-------------|-----------------------------------|----------------------------------------------------------------------|-------------------------|----------|
| 13          | Buchungsparameter                 | Datum des Jahresabschlusses in den<br>Buchungsparametern hinterlegen | 11                      |          |
| 14          | Überarbeitung<br>Feiertagstabelle | Überarbeitung der Feiertagstabelle für den<br>Aufgabenplaner         | 12                      |          |
| 15          | Retourenrückstellungen            | Retourenrückstellungen                                               | 13                      |          |
| 16          | D&G-Filialanbindung               | Registrierkasse AT: Monatsbeleg                                      | 13                      |          |
| 17          | Reorganisation                    | Reorganisation nach den<br>Aufbewahrungsfristen                      | 13                      |          |

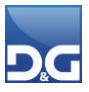

## 2. Vorgehensweise zum Jahresabschluss

### 2.1 Retouren

Die Auftragserfassung und Fakturierung sind durchgängig mit Ausnahme der Retouren vom **neuen** (Geschäfts-)Jahr möglich. D. h. es dürfen **keine** Retouren, die z. B. nach dem 31.12. eintreffen, erfasst werden. Retouren, die im alten Jahr eingetroffen sind, müssen noch bis 31.12. fakturiert werden. Sofern Sie Ihre Inventur ebenfalls zum Ende des Geschäftsjahres durchführen, sind Retouren, die noch vor dem Ablauf des alten Geschäftsjahres eintreffen, unbedingt nach ihrer Verarbeitung auch einzulagern (damit sie bei der Inventur mitgezählt werden). Retouren, die später eintreffen, dürfen weder verarbeitet –

## noch eingelagert werden.

### 2.2 Inventur

Inventur durchführen und, falls eingesetzt, die Kurse für Fremdwährungen entsprechend pflegen.

Zusätzlich nach der Inventur spätestens jedoch am 31.12. eine Artikelbestandliste erstellen. **Diese darf** jedoch erst nach allen Lagerbuchungen und Fakturierungen gedruckt werden.

Die Liste muss nach diesem Ablauf erzeugt werden. Diese ist nachträglich zu keinem späteren Zeitpunkt reproduzierbar.

Die Artikelbestandsliste wird über Statistiken (Aufgabenplaner) - Artikelbestand erstellt.

Hierbei müssen alle Parameter leer sein! Ansonsten kann es je nach Konstellation der Marketingartikel-Verknüpfung dazu kommen, dass Lagerartikel mehrfach ausgewiesen werden.

| 🖻 Statistiken (Aufgabenplaner)Geschenk Versand GmbH 🗆 🗆                                     |                                                          |                                                          |                                                                                                    |  |  |  |  |  |
|---------------------------------------------------------------------------------------------|----------------------------------------------------------|----------------------------------------------------------|----------------------------------------------------------------------------------------------------|--|--|--|--|--|
| Datei Bearbeiten Suchen Ansicht Einst                                                       | tellungen Hilfe                                          |                                                          |                                                                                                    |  |  |  |  |  |
| ▶ ∰                                                                                         | Abbruch Löschen Drucken Zurück                           | Vor Ende Start                                           |                                                                                                    |  |  |  |  |  |
| Auswahl                                                                                     | Parameter Daten                                          |                                                          |                                                                                                    |  |  |  |  |  |
| Artikelbewegung (Lieferung)     Artikelbewegung (Nachfrage)     Artikelbewegung (Nachfrage) | Werbemittel<br>WM Bezeichnung                            | Artikel<br>Artikel Bezeichnung                           | Zusätzliche Parameter                                                                                                    |  |  |  |  |  |
| Artikelbestand                                                                              |                                                          |                                                          | Nur Bestand > 0                                                                                                    |  |  |  |  |  |
| Gesamtbestand                                                                               |                                                          |                                                          | Mit Verkaufspreis-Bewertung                                                                                                    |  |  |  |  |  |
| VerdichtetLagerplatz                                                                        |                                                          |                                                          | Sortierung / Verdichten                                                                                                    |  |  |  |  |  |
|                                                                                             |                                                          |                                                          | Sortierung nach Artikelnummer                                                                                                    |  |  |  |  |  |
| 🔲 🖸 🚱 Warengruppen                                                                          | <keine anzeigen="" daten="" vorhanden="" zum=""></keine> |                                                          | Achtuna!                                                                                                    |  |  |  |  |  |
| > Artikelpreise                                                                             |                                                          |                                                          | Bei der globalen Lagerbestandsliste für die Bestandsermittlung und                                                                   |  |  |  |  |  |
| Artikeiresonanz                                                                             |                                                          |                                                          | Bewertung mussen zwingend alle Parameter leer sein. Ansonsten<br>kann es ie nach Konstellation der Marketingartikel-Verknüpfung dazu |  |  |  |  |  |
| > Picker&Packer Statistik                                                                   |                                                          |                                                          | kommen, dass Lagerartikel mehrfach ausgewiesen werden.                                                                               |  |  |  |  |  |
| >                                                                                           |                                                          |                                                          |                                                                                                    |  |  |  |  |  |
| > Duales System                                                                             |                                                          |                                                          |                                                                                                    |  |  |  |  |  |
| > 🛄 Größenverlauf                                                                           | Ändern                                                   |                                                          |                                                                                                    |  |  |  |  |  |
|                                                                                             | Warengruppen                                             | <keine anzeigen="" daten="" vorhanden="" zum=""></keine> |                                                                                                    |  |  |  |  |  |
|                                                                                             | WGrp Bezeichnung                                         |                                                          |                                                                                                    |  |  |  |  |  |
|                                                                                             |                                                          |                                                          |                                                                                                    |  |  |  |  |  |
|                                                                                             |                                                          |                                                          |                                                                                                    |  |  |  |  |  |
|                                                                                             |                                                          |                                                          |                                                                                                    |  |  |  |  |  |
|                                                                                             |                                                          |                                                          |                                                                                                    |  |  |  |  |  |
|                                                                                             |                                                          |                                                          |                                                                                                    |  |  |  |  |  |

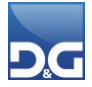

## 2.3 Abgrenzungen von Buchungen

| Buchungsvorfälle                                                       | Zahlungseingänge                                                                                                    | Zahlungsausgänge                                                                                                    | Erledigt |
|------------------------------------------------------------------------|----------------------------------------------------------------------------------------------------|----------------------------------------------------------------------------------------------------|----------|
| Überweisungen                                                          | Es müssen alle Zahlungseingänge /<br>BAZ-Dateien vom alten Jahr<br>(Buchungsdatum z. B. bis zum 31.12.<br>des alten Jahres) verbucht sein.<br>Es dürfen keine neuen<br>Zahlungseingänge / BAZ-Dateien<br>(Buchungsdatum Januar des neuen<br>Jahres) oder sonstige Buchungen vor<br>dem Druck der OP-Liste gebucht<br>werden.                                    | Guthaben aus bspw. Retouren<br>sollten nur dann noch im alten<br>Geschäftsjahr gebucht bzw.<br>ausbezahlt werden, wenn<br>gewährleistet ist, dass die<br>Auszahlungen noch auf den<br>Kontoauszügen des alten<br>Geschäftsjahr auftauchen. |          |
| Lastschriften                                                          | Eingereichte Lastschriften dürfen<br>erst mit vorliegendem Kontoauszug<br>und Buchungsdatum bis 31.12. des<br>alten Jahres verbucht werden.<br>Es dürfen keine Lastschriften mit<br>Buchungsdatum "XX. Januar" des<br>neuen Jahres vor dem Druck der OP-<br>Liste gebucht werden.                                                                               |                                                                                                    |          |
| Kreditkarten Offline                                                   | Kreditkarten sollten nur dann noch<br>im alten Jahr eingereicht und<br>gebucht werden, wenn die<br>Einreichung bei der<br>Kreditkartenfirma und die Gutschrift<br>auf Ihrem Konto noch im alten<br>Geschäftsjahr gewährleistet ist,<br>andernfalls müssen Sie mit<br>Zwischenkonten arbeiten.                                                                   |                                                                                                    |          |
| Kreditkarten Online<br>(Google & ApplePay,<br>Twint, Ideal,<br>MrCash) | Zahlungseingänge werden pro<br>Zahlungsdatum (Bestelldatum, da im<br>Shop direkt bezahlt wird) als BAZ-<br>Datei via Aufgabenplaner für den<br>Ausgleich der OPs bereitgestellt.<br>Aufgrund der abweichenden<br>Gutschrift der Zahlungen des<br>Acquirers und der Verbuchung im<br><b>VS/4</b> muss hier jeweils mit einem<br>Zwischenkonto gearbeitet werden. | Zahlungsausgänge werden mit dem<br>Datum verbucht, an dem die<br>Rückzahlung an CompuTop<br>gemeldet wurde (per<br>Aufgabenplaner).<br>Auch hier ist die Abstimmung via<br>Zwischenkonto vorzunehmen.                                      |          |

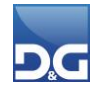

| Buchungsvorfälle                                                                        | Zahlungseingänge                                                                                                    | Zahlungsausgänge                                                                                                    | Erledigt |
|-----------------------------------------------------------------------------------------|----------------------------------------------------------------------------------------------------|----------------------------------------------------------------------------------------------------|----------|
|                                                                                         | Dieses Vorgehen empfehlen wir bei<br>allen Zahlungsarten, die über<br>CompuTop abgewickelt werden.                                                                                                    |                                                                                                    |          |
| PayPal basierend<br>auf Dateien<br>(manueller CSV-<br>Download aus dem<br>PayPal-Konto) | Beim Verbuchen von PayPal-<br>Zahlungseingängen muss unbedingt<br>darauf geachtet werden, dass nur<br>die Dateien des Vorjahres<br>eingelesen werden!                                                                              | Werden in diesem Verfahren<br>manuell gebucht. D. h., hier muss<br>dann die Geschäftsjahres-<br>Abgrenzung berücksichtigt werden.                                                                                                    |          |
| Payment Service:<br>PayPal                                                              | Pro Zahlungsdatum wird eine BAZ-<br>Datei erstellt per Aufgabenplaner.<br>Das Zahlungsdatum ist das Datum,<br>welches uns von PayPal gemeldet<br>wurde. Also das Datum, an dem das<br>Geld auf dem PayPal-Konto gebucht<br>wurde.  | Gebucht wird mit dem Datum (per<br>Aufgabenplaner) an dem die<br>Rückzahlung an PayPal übermittelt<br>wurde (an dem Datum geht das<br>Geld auch vom PayPal-Konto ab). Es<br>dürfen keine Rückzahlungen (über<br><b>Debitor - Zahlungsausgang</b><br>( <b>Payment</b> )) im neuen Jahr<br>freigegeben werden, bevor die OP-<br>Liste erstellt ist. |          |
| Payment Service:<br>easyCredit                                                          | Pro Tag wird eine BAZ-Datei von<br>dem Service erzeugt mit<br>Zahlungseingänge und<br>Zahlungsausgänge (beides in einer<br>Datei). Das Zahlungsdatum<br>entspricht, dem angefragten Datum.                                         | lst über Zwischenkonto<br>abzuwickeln.                                                                                                    |          |
| Payment Service:<br>Klarna                                                              | Pro Zahlungsdatum wird eine BAZ-<br>Datei mit Zahlungseingängen und -<br>Ausgängen per Aufgabenplaner<br>(beides in einer Datei) erstellt. Das<br>Zahlungsdatum entspricht, dem<br>payout-date was von Klarna<br>übermittelt wird. | lst über Zwischenkonto<br>abzuwickeln.                                                                                                    |          |

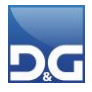

## 2.4 999-Kundenkonto

Das so genannte 999er-Kundenkonto (Auffangkonto für unklare Buchungen) sollte vor dem eigentlichen Jahresabschluss nach Möglichkeit bereinigt werden. Achten Sie unbedingt darauf, dass Sie für jede Debitorenbuchung eine Gegenbuchung auf dem 999er-Konto vornehmen.

#### **Beispiel:**

Sie haben eine Zahlung (Haben) von 100,00 € auf das Auffangkonto gebucht, da Sie den richtigen Debitor nicht ermitteln konnten. Im Nachgang können Sie den Debitor ermitteln und buchen den Betrag von 100,00 € auf das Kundenkonto. Nun müssen Sie auch die Summe von 100,00€ (Bsp. Buchungsart = Negativer Zahlungseingang) auch wieder von dem Auffangkonto ausbuchen, da sonst die OP-Werte (OP-Bestand ist zu niedrig) nicht mehr stimmen.

### 2.5 **OP-Klärung (Optional)**

Vor dem Druck der OP-Liste sollte idealerweise eine OP-Klärung durchgeführt werden. Falls Sie Über- und Unterzahlungen innerhalb der OP-Klärung definiert haben, ist es wichtig, dass dieser Lauf noch im alten (Geschäfts-)Jahr erfolgt.

| Beschreibung                                                                                                    | OP-Klärung vor Monats-                                                         | u. Jahresabschluß                   |                                             |                  |   |
|----------------------------------------------------------------------------------------------------|--------------------------------------------------------------------------------|-------------------------------------|---------------------------------------------|------------------|---|
| Ausführung                                                                                                    |                                                                                |                                     |                                             |                  |   |
| Aktivieren                                                                                                    |                                                                                |                                     |                                             |                  |   |
| Art der Ausführ                                                                                                    | rung                                                                           |                                     | 0:00                                        |                  |   |
| ◯ Einmalig                                                                                                    | ◯ Täglich                                                                      | Zeit                                |                                             |                  |   |
| ◯ Intervall                                                                                                    | Monatlich                                                                      | Tag                                 | 31                                          |                  |   |
| <u> </u>                                                                                                    |                                                                                |                                     |                                             |                  |   |
|                                                                                                    |                                                                                |                                     |                                             |                  |   |
|                                                                                                    |                                                                                |                                     |                                             |                  |   |
| 🗹 An Feiertager                                                                                                    | ı nicht ausführen                                                              |                                     |                                             |                  |   |
| ☑ An Feiertager<br>☑ Bei Fehler dea                                                                                                    | n nicht ausführen<br>Iktivieren                                                |                                     |                                             |                  |   |
| ☑ An Feiertager<br>☑ Bei Fehler dea<br>□ Bei Fehler eM                                                                                              | n nicht ausführen<br>aktivieren<br>ail an Administrator senden                 | VS/4-Server                         | AUFGABENPLANER                              |                  | ~ |
| ☑ An Feiertager<br>☑ Bei Fehler dea<br>□ Bei Fehler eM                                                                                              | n nicht ausführen<br>aktivieren<br>Iail an Administrator senden                | VS/4-Server                         | AUFGABENPLANER                              |                  | ~ |
| An Feiertager<br>Bei Fehler dea<br>Bei Fehler eM<br>Aufgaben<br>Bezeichnung                                                                         | n nicht ausführen<br>aktivieren<br>lail an Administrator senden<br>Man         | VS/4-Server<br>dant                 | AUFGABENPLANER                              | Status           | ~ |
| An Feiertager Bei Fehler der Bei Fehler eM Aufgaben Bezeichnung OP-Klärung                                                                          | n nicht ausführen<br>aktivieren<br>Iail an Administrator senden<br>Man<br>Gesc | VS/4-Server<br>dant<br>henk-Versand | AUFGABENPLANER<br>Ausführung<br>kein Fehler | Status<br>bereit | ~ |
| <ul> <li>✓ An Feiertager</li> <li>✓ Bei Fehler dea</li> <li>☐ Bei Fehler eM</li> </ul> Aufgaben Bezeichnung OP-Klärung                              | n nicht ausführen<br>aktivieren<br>Iail an Administrator senden<br>Man<br>Gesc | VS/4-Server<br>dant<br>henk-Versand | AUFGABENPLANER<br>Ausführung<br>kein Fehler | Status<br>bereit |   |
| <ul> <li>✓ An Feiertager</li> <li>✓ Bei Fehler dea</li> <li>☐ Bei Fehler eM</li> <li>Aufgaben</li> <li>Bezeichnung</li> <li>♦ OP-Klärung</li> </ul> | n nicht ausführen<br>aktivieren<br>lail an Administrator senden<br>Man<br>Gesc | VS/4-Server<br>dant<br>henk-Versand | AUFGABENPLANER<br>Ausführung<br>kein Fehler | Status<br>bereit |   |

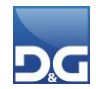

## 2.6 Globale Protokollierung

Vor dem Jahresabschluss muss eine globale Protokollierung ("Alle Buchungen") über das Modul **Debitoren** - **Journale** vorgenommen werden, damit auch Buchungen, die unter einem Benutzer vorgenommen wurden, der nicht Journalist hat, dokumentiert werden.

| 📚 Jou           | rnaleGescł                 | nenk Versar | nd GmbH-· |         |                   |                     |                    |                     |                       |        |  |  |
|-----------------|----------------------------|-------------|-----------|---------|-------------------|---------------------|--------------------|---------------------|-----------------------|--------|--|--|
| Datei E         | instellungen               | Hilfe       |           |         |                   |                     |                    |                     |                       |        |  |  |
| Neu Neu         | <b>#1</b><br>Finden        | Andern      | Sichern   | Abbruch | 1<br>Löschen      | <b>a</b><br>Drucken | <b>T</b><br>Zurück | ▶<br>Vor            | <b>Ende</b>           |        |  |  |
| Dokum<br>O Akto | nentation<br>uelle Buchung | gsvorgänge  | e         | Datenba | asis<br>Buchungen |                     |                    | Sortierur<br>Erfass | ng nach<br>sungsreihe | nfolge |  |  |
| ⊖ Hist          | torische Buch              | ungsvorgä   | nge       | ONur    | eigene Bucl       | hungen              |                    | ⊖ Kund              | ennumme               | er     |  |  |
|                 |                            |             |           |         |                   |                     |                    |                     |                       |        |  |  |

## 2.7 OP-Liste

∕₿∖

Sind alle o. g. Punkte erfüllt, kann die OP-Liste über das Modul **Debitoren - Auswertungen** unter dem Punkt "OP-Journale" vom 01.01.1900 bis z. B. zum 31.12. des alten Jahres gedruckt werden. Sie wird in zwei Teilen erstellt:

- Offene Posten inklusive der Mahnstufen 0-4
- Offene Posten der Kunden, die eine Mahnstufe "5" (ausgemahnt bzw. Fälligkeitsüberschreitung bei Vorkasse-Rechnungs-OPs) haben.

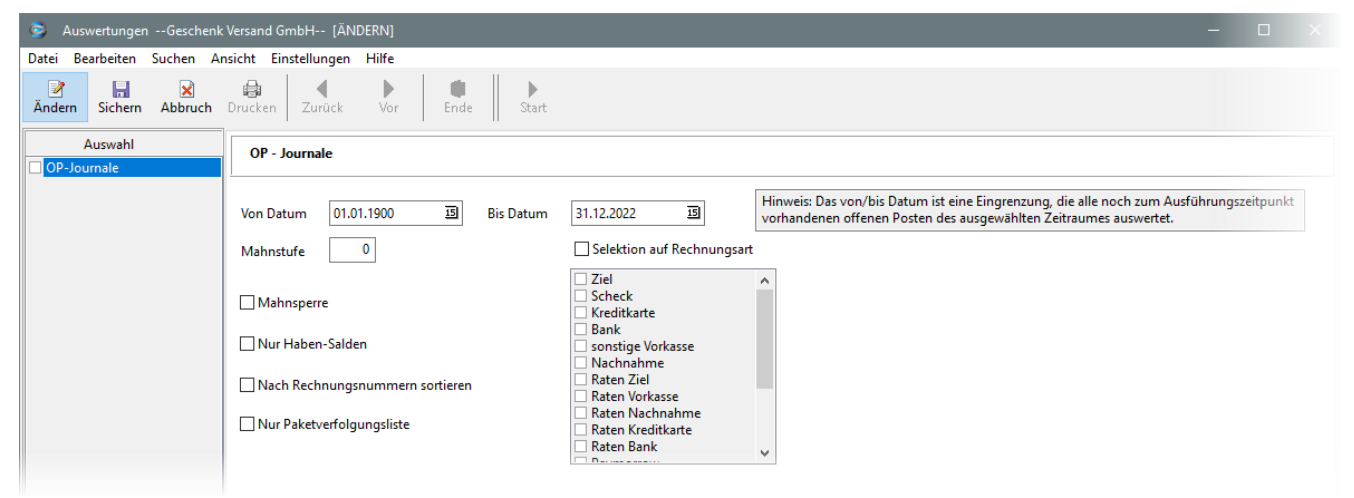

Die OP-Liste muss nach oben aufgeführtem Ablauf erzeugt werden. Diese ist nachträglich zu keinem späteren Zeitpunkt reproduzierbar \*.

Die OP-Summe beider Listen muss mit der OP-Summe in Ihrer Finanzbuchhaltung übereinstimmen. Bitte übergeben Sie die Unterlagen Ihrem Steuerbüro.

(\*) Hintergrund: Je offenem Posten wird ein Datensatz in der offenen Posten Tabelle angelegt. Wird ein solcher offener Posten ausgeglichen durch bspw. eine Retoure oder den

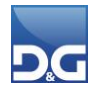

Zahlungseingang, wird der Datensatz gelöscht. D.h., wird ein Datensatz durch eine Retoure nach dem 01.01. ausgeglichen wird der Datensatz gelöscht und steht somit für Auswertungen nicht mehr als Datenbasis zur Verfügung.

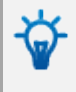

Selbstverständlich muss in regelmäßigen Abständen ein OP-Abgleich zwischen dem **VS/4** und der Finanzbuchhaltung vorgenommen werden um Diskrepanzen (durch Falschübermittlung, Doppelbuchungen etc.) frühzeitig erkennen zu können.

## 2.8 Offene Verkaufsgutscheine

An die Finanzbuchhaltung muss eine Liste mit den offenen Verkaufsgutscheinen (ggfs. falls von Ihnen eingesetzt auch der Onlinegutscheine) übergeben, damit diese in der Bilanz berücksichtigt werden können.

Über die Funktion Button **[Drucken] – Liste Kaufgutscheine** innerhalb der **Gutscheinverwaltung** kann, eingegrenzt nach Anlagedatum des Gutscheins, die Liste erstellt werden.

| Kaufgutscheine |            |    |     |            |    |  |  |  |  |
|----------------|------------|----|-----|------------|----|--|--|--|--|
| Von            | 01.01.1900 | 15 | Bis | 31.12.2022 | 15 |  |  |  |  |
| Von            |            | 15 | Bis |            | 15 |  |  |  |  |
| Von            |            | 15 | Bis |            | 15 |  |  |  |  |
| <u> </u>       | Ende       |    |     |            |    |  |  |  |  |

Hinsichtlich der Datumseingrenzung müssen Sie mit Ihrer Buchhaltung Rücksprache halten. Werden alle Kaufgutscheine in einer Summe gewünscht? Oder alle Gutscheine, die aus alten Jahren noch offen sind und separat die Gutscheine aus dem aktuellen Jahr? Je nachdem wählen Sie bitte die Datumseingrenzung aus und erzeugen eine oder mehrere Listen zur Übergabe an die Finanzbuchhaltung.

## 2.9 Erzeugung einer Datensicherung zur Auslagerung

Nachdem alle Buchungen und Protokollierungen (Aufgaben 2.1 – 2.9) durchgeführt wurden, sollten Sie eine Datensicherung mit allen Jahresendwerten für eine Auslagerung (in z.B. einen externen Safe) erzeugen.

## 2.10 Datum des Jahresabschlusses in den Buchungsparametern hinterlegen

Im Modul **Debitoren - Buchen** müssen von einem befugten Mitarbeiter aus Ihrem Hause in den Buchungsparametern der Monat sowie das Jahr des letzten Jahresabschlusses im Bereich "Jahresabschluss" hinterlegt werden.

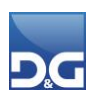

| Buchungsparameter                                                                                 | × |
|---------------------------------------------------------------------------------------------------|---|
| Überprüfung der Buchungen<br>Vorga <u>b</u> ebetrag<br>O Soll   Haben                             |   |
| Debitorenauskunft sortieren nach<br>Datum<br>Rechnungsnummer<br>Auftragsnummer                    |   |
| Debitorenauskunft enthält <ul> <li>Nur offene Salden</li> <li>Buchungen der OP-Klärung</li> </ul> |   |
| Jahresabschluss<br>Buchungsdatum prüfen<br>Letzter Jahresabschluss (Monat/Jahr)<br>12 1<br>/ 19 1 |   |
| Abbruch                                                                                           |   |

Somit ist gewährleistet, dass beim Buchen in die Vergangenheit das Buchungsdatum nicht vor dem letzten Jahresabschluss liegen kann, da es sich um eine harte Sperre handelt und somit keine Buchung möglich ist.

Wir der Parameter nicht gesetzt, erfolgt lediglich eine Hinweismeldung, die ignoriert werden kann.

## 2.11 Überarbeitung der Feiertagstabelle für den Aufgabenplaner

Für die Aufgabenplaner-Funktion **"An Feiertagen nicht ausführen"** muss am Anfang des Jahres in der **Feldhilfenverwaltung – Feiertage für Aufgabenplaner** die Feiertagstabelle überarbeitet und die Feiertage auf das laufende Jahr sowie an das eigene Bundesland angepasst werden.

| S Feld     | lhilfenverwal | tungGe                      | schenk Ve       | ersand GmbH   | ł               |                    |                  |                                |                             |         | - |  |
|------------|---------------|-----------------------------|-----------------|---------------|-----------------|--------------------|------------------|--------------------------------|-----------------------------|---------|---|--|
| Datei Be   | earbeiten S   | uchen A                     | nsicht E        | Einstellunger | Hilfe           |                    |                  |                                |                             |         |   |  |
| Deu        | AA<br>Einden  | <b>⊘</b><br>Ände <u>r</u> n | <b>S</b> ichern | Abbruch       | <u>L</u> öschen | <b>∢</b><br>Zurück | ▶<br><u>V</u> or | <mark>i</mark><br><u>E</u> nde |                             |         |   |  |
| Feldhilfer | n Feiertage   | für Aufgab                  | penplaner       |               |                 |                    |                  |                                |                             |         |   |  |
|            |               |                             |                 |               |                 |                    |                  |                                |                             |         |   |  |
| Kale       | enderta; 🔤 Mo | nat                         | Feiertagsr      | name          |                 |                    |                  | ~                              |                             |         |   |  |
| 1          | 1             |                             | Neujahr         |               |                 |                    |                  |                                |                             |         |   |  |
| 10         | 4             |                             | Karfreitad      | a             |                 |                    |                  |                                | Feiertage im Aufgabenplaner |         |   |  |
| 13         | 4             |                             | Ostermo         | ntag          |                 |                    |                  |                                | reletage in Augusenplaner   |         |   |  |
| 1          | 5             |                             | Tag der A       | Arbeit        |                 |                    |                  |                                |                             |         |   |  |
| 21         | 5             |                             | Christi H       | immelfahrt    |                 |                    |                  |                                | Datum im Monat              | 1       |   |  |
| 1          | 6             |                             | Pfinastm        | nontag        |                 |                    |                  |                                | Datum in wonat              |         |   |  |
| 3          | 10            |                             | Tag der D       | Deutschen Ei  | nheit           |                    |                  |                                | Monat des Feiertages        | 1       |   |  |
| 1          | 11            |                             | Allerheili      | igen          |                 |                    |                  |                                | 5                           |         |   |  |
| 25         | 12            |                             | 1. Weihn        | Feiertag      |                 |                    |                  |                                | Name des Feiertages         | Neujahr |   |  |
| 26         | 12            |                             | 2. Weihn        | Feiertag      |                 |                    |                  |                                |                             |         |   |  |
|            |               |                             |                 |               |                 |                    |                  |                                |                             |         |   |  |

Wird ein Arbeitsplan aufgrund eines Feiertages nicht ausgeführt, wird dies im Protokoll des Aufgabenplaners vermerkt.

Wird diese Feiertagstabelle nicht aktualisiert, werden Arbeitspläne nicht ausgeführt. Das führt
dazu, dass an Tagen, die im Vorjahr Feiertage waren, im aktuellen Jahr die Verarbeitungen nicht ausgeführt werden. Also ein unnötiger Stillstand in Ihrem Unternehmensablauf!

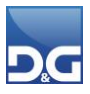

## 2.12 Retourenrückstellung

Für die bilanzielle Berücksichtigung der Retouren, die zwischen dem 01.01. und 28.02. eingehen und sich auf Rechnungen vor dem 31.12. beziehen, erstellen Sie eine entsprechende Auswertung (über **Debitor -Auswertungen (Aufgabenplaner) - Retourenrückstellung**) zur Weitergabe an die Finanzbuchhaltung.

### 2.13 D&G-Filialanbindung: Registrierkasse AT

Mit Ablauf jedes Kalenderjahres muss ein Monatsbeleg, der den Zählerstand zum Jahresende enthält, ausgedruckt und aufbewahrt werden.

Vorgehensweise siehe Hilfe: Zusatzmodule - D&G-Filialanbindung -Filialmandant mit Touchkasse -Registrierkassenpflicht Österreich / Gesetzliche Vorgaben - Beschreibung "Erstellung des Datenerfassungsprotokolls sowie der Status-Belege".

### 2.14 Reorganisation

Der Geschäftsjahres-Wechsel ist ein geeigneter Zeitpunkt um die Reorganisation des Systems unter die Lupe zu nehmen. Hier stehen unter den Dienstprogrammen - Reorganisationen Funktionen zur Verfügung die Sie dabei unterstützen. Aber auch Rechnungs-/Mahn-Archive sollten auf den Prüfstand gestellt werden und nach den gesetzlich vorgegebenen Aufbewahrungsfristen gelöscht werden.

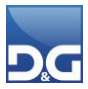

## 3. Rückwirkende Fakturierung nach Jahreswechsel

Soll nach dem Jahreswechsel in das zurückliegende Jahr fakturiert werden, können Sie dies über die Parameter der **Filterset-Verwaltung** einstellen. Tragen Sie hierfür im Feld **"Fakturadatum "Plustage""** einen negativen Wert ein.

#### **Beispiel:**

**∕**ष}

Eine Fakturierung am 02.01.2020 mit "Plustag –3" liefert den 30.12.2019 als Rechnungsdatum.

| Fi | lter                                | Erweiterter Filter                      | Parameter                  |              |                      |        |  |  |  |  |  |
|----|-------------------------------------|-----------------------------------------|----------------------------|--------------|----------------------|--------|--|--|--|--|--|
|    |                                     |                                         |                            |              |                      |        |  |  |  |  |  |
|    | Reihe                               | enfolge                                 |                            |              |                      |        |  |  |  |  |  |
|    | ○ Rückstand vor Auftrag             |                                         |                            |              |                      |        |  |  |  |  |  |
|    | Auftrag vor Rückstand               |                                         |                            |              |                      |        |  |  |  |  |  |
|    |                                     |                                         |                            |              |                      |        |  |  |  |  |  |
|    | <mark>∕ E</mark> x                  | traversand auf 1 R                      | echnung zusa               | ammenfasser  | n                    |        |  |  |  |  |  |
|    | 🗹 🗛                                 | utomatischer Versa                      | nddienst-Spl               | it           |                      |        |  |  |  |  |  |
|    |                                     | utomatischer Gewi                       | chts-Split                 |              |                      |        |  |  |  |  |  |
|    |                                     | utomatischer Betra                      | gs-Split                   |              |                      |        |  |  |  |  |  |
|    |                                     |                                         |                            |              |                      |        |  |  |  |  |  |
|    | Mind                                | lestauslieferungsbe                     | etrag bei Split            | -Aufträgen   |                      | 5,00   |  |  |  |  |  |
|    | Maxi                                | malanzahl Rechnu                        | ngen                       |              |                      | 999999 |  |  |  |  |  |
|    | <mark>gl</mark><br>" <mark>N</mark> | obale Warenzuteilı<br>Aaximalanzahl Rec | ung aller Auti<br>hnungen" | räge unabhär | ngig der Einstellung |        |  |  |  |  |  |
| ſ  | Faktu                               | iradatum "Plustage                      | e"                         |              |                      | 0      |  |  |  |  |  |
|    |                                     |                                         |                            |              |                      |        |  |  |  |  |  |

Die Fakturierung ins alte Jahr ist nur dann möglich, wenn noch keine Fakturierung für das neue Jahr durchgeführt wurde. Als Wert für das Feld **Fakturadatum "Plustage"** ist maximal -5 zulässig. Und bitte vergessen Sie nicht den Wert wieder zurückzusetzen.

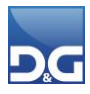

## 4. Vorgehensweise Saisonumstellung

Die Saison-Umstellung der Artikel-, Adress- und Lieferanten-Informationen können nach Bedarf unabhängig voneinander gestartet werden. Die genannten Funktionen müssen nicht zwingend durchgeführt werden, es besteht lediglich die Möglichkeit, eine sinnvolle Summierung für Betrachtungs-Zeiträume zu schaffen.

Bitte stimmen Sie den Einsatz der Saisonumstellung und die Einteilung der Zeiträume, falls noch nicht erfolgt, unbedingt mit der Geschäftsleitung und dem Marketing ab.

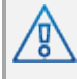

Die Saisonumstellung darf nur exklusiv laufen. D. h. es darf kein Mitarbeiter die Adressen- oder die Artikelverwaltung geöffnet haben.

Vor dem Starten der Saisonumstellung muss eine Datensicherung durchgeführt werden.

Das Modul wird über den Punkt <u>System – Dienstprogramme – Saisonumstellung</u> gestartet.

| Saisonumstellung                    | × |  |  |  |
|-------------------------------------|---|--|--|--|
| Adressen                            |   |  |  |  |
| Letzte Saisonumstellung 28.07.2015  |   |  |  |  |
| Laufende Anzahlen und Werte löschen |   |  |  |  |
| Gesamte Anzahlen und Werte löschen  |   |  |  |  |
| Marketingartikel                    |   |  |  |  |
| Letzte Saisonumstellung             |   |  |  |  |
| Werte von Zeitraum 1 löschen        |   |  |  |  |
| Gesamte Anzahlen löschen            |   |  |  |  |
| Lagerartikel                        |   |  |  |  |
| Letzte Saisonumstellung             |   |  |  |  |
| Gesamte Anzahlen löschen            |   |  |  |  |
| Lieferanten                         |   |  |  |  |
| Letzte Saisonumstellung 03.01.2019  |   |  |  |  |
| Werte von Periode 1 löschen         |   |  |  |  |
| ▶ <u>S</u> tart                     |   |  |  |  |

#### Feldbeschreibungen

#### Adressen:

#### Letzte Saisonumstellung:

Anzeige, wann die Saisonumstellung für die Adressen zuletzt durchgeführt wurde.

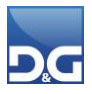

#### Laufende Anzahlen und Werte löschen:

- Folgende Felder im **Register: Statistik** innerhalb der **Adressenverwaltung** werden auf "0" zurückgesetzt:
- Aufträge: Laufende Anzahl / Wert
- Retouren: Laufende Anzahl / Wert
- Mahnungen: Laufende Anzahl

#### Gesamte Anzahlen und Werte löschen:

- Beim Start der Saisonumstellung werden im **Register: Statistik** folgende Felder genullt.
- Aufträge: Gesamt Anzahl / Wert
- Retouren: Gesamt Anzahl / Wert
- Mahnungen: Gesamt Anzahl

#### Marketingartikel:

#### Letzte Saisonumstellung:

Anzeige, wann die Saisonumstellung für die Marketingartikel zuletzt durchgeführt wurde.

#### Werte von Zeitraum 1 löschen:

Innerhalb der Marketingartikel-Verwaltung werden bei den Statistik-Daten die Werte des Zeitraum 1 in den Zeitraum 2 und die Werte von Zeitraum 2 nach Zeitraum 3 verlagert. Der Zeitraum 1 wird auf null gesetzt und der ehemalige Zeitraum 3 fällt heraus.

#### Gesamte Anzahlen löschen:

- Beim Start der Saisonumstellung wird in den Statistik-Daten die Spalte "Gesamt" für folgende Werte genullt.
- Resonanzmenge
- Resonanzaufträge
- Geliefert gesamt
- Geliefert aus Rückstand
- Geliefert als Ersatz
- Abgesagt/Ausverkauft
- Retouren gesamt
- Retouren [+]
- Retouren [-]

#### Lagerartikel:

#### Letzte Saisonumstellung:

Anzeige, wann die Saisonumstellung für die Lagerartikel zuletzt durchgeführt wurde.

#### Gesamte Anzahlen löschen:

Beim Start der Saisonumstellung werden bei den Lagerartikeln folgende Felder genullt.

Zugang gesamt

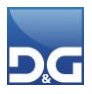

- Abgang gesamt
- Retouren [+]
- Retouren [-]

#### Lieferanten:

#### Letzte Saisonumstellung:

Anzeige, wann die Saisonumstellung für die Lieferanten zuletzt durchgeführt wurde.

#### Werte von Periode 1 löschen:

Innerhalb der Lieferantenverwaltung werden bei den Statistik-Daten die Werte der Periode 1 in die Periode 2 und die Werte der Periode 2 in die Periode 3 umgesetzt. Die Periode 1 wird auf null gesetzt und die ehemalige Periode 3 entfällt.

#### [Start]:

Starten für die ausgewählten Bereiche die Saisonumstellung.

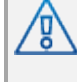

Das Nullen der Gesamt-Felder (=Gesamte Anzahlen löschen) ist in einer normalen Versandabwicklung in der Regel nicht üblich. Dies wird nur in Sonderfällen angewandt. Sprechen Sie bitte im Zweifelsfall Ihren Kundenberater an.

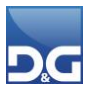

## 4.1 Start der Saisonumstellung über den Aufgabenplaner

Die Saisonumstellung kann auch automatisiert über den Aufgabenplaner gestartet werden. Legen Sie hierzu einen neuen Arbeitsplan an und wählen als Aufgabe **"Saisonumstellung"** aus. Über den Button **[Parameter]** kann zusätzlich eingestellt werden, für welchen Bereich die Saisonumstellung durchgeführt werden soll.

Diese Funktion ist besonders beim Einsatz mehrerer Mandanten sinnvoll, da nicht jeder Mandant einzeln aufgerufen werden muss.

| Arbeitsplan                                                                 |                                                                                                    |                                                                                                    | X                                                                   |
|-----------------------------------------------------------------------------|----------------------------------------------------------------------------------------------------|----------------------------------------------------------------------------------------------------|---------------------------------------------------------------------|
| Beschreibung                                                                | Saisonumstellung Sommer                                                                                                    |                                                                                                    |                                                                     |
| Aufgabe anlegen                                                             |                                                                                                    | ×                                                                                                    |                                                                     |
| Mandant                                                                     | Geschenk-Versand                                                                                                    | ~                                                                                                    |                                                                     |
| Aufgabe                                                                     | Saisonumstellung                                                                                                    | ✓ Z Parameter                                                                                                    |                                                                     |
| Bedingung für                                                               | die Ausführung                                                                                                    | Saisonumstellung X                                                                                                    |                                                                     |
| <ul> <li>Die zuvor au</li> <li>Immer ausfü</li> <li>Bei der zuvo</li> </ul> | isgeführte Aufgabe wurde erfolgreici<br>ihren<br>r ausgeführten Aufgabe trat ein Fehl                                                                                                    | Adressen<br>Letzte Saisonumstellung 28.07.2015                                                                                                    |                                                                     |
| Bezeichnung                                                                 | Abbruch<br>Mandant<br><keine date<="" th=""><th>Gesamte Anzahlen und Werte löschen   Marketingartikel   Letzte Saisonumstellung   Gesamte Anzahlen löschen   Lagerartikel   Letzte Saisonumstellung   Gesamte Anzahlen löschen   Lieferanten   Letzte Saisonumstellung   Werte von Periode 1 löschen</th><th>JS<br/>JS<br/>IS<br/>IS<br/>IS<br/>IS<br/>IS<br/>IS<br/>IS<br/>IS<br/>IS<br/>I</th></keine> | Gesamte Anzahlen und Werte löschen   Marketingartikel   Letzte Saisonumstellung   Gesamte Anzahlen löschen   Lagerartikel   Letzte Saisonumstellung   Gesamte Anzahlen löschen   Lieferanten   Letzte Saisonumstellung   Werte von Periode 1 löschen | JS<br>JS<br>IS<br>IS<br>IS<br>IS<br>IS<br>IS<br>IS<br>IS<br>IS<br>I |

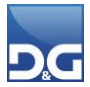